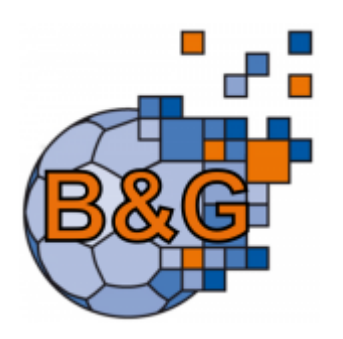

## Bescheide

**Prozessbeispiel:** Ein Spieler erhält eine blaue Karte

# Allgemeines

Die Basis zur Erstellung von Gebührenbescheiden bildet die Konfiguration der Anwendung. Diese wird von den verantwortlichen Personen auf Verband und Kreis Ebene vorgenommen. Das System bietet dazu die Möglichkeit, Kategorien, Katalog Einträge und Stammdaten zu hinterlegen. Auf Grundlage dieser Konfiguration können die Bescheide in standardisierter und teilautomatisierter Weise verschickt werden. Dieser Teil im Prozess wird in der Regel durch den Geschäftsstellen Administrator durchgeführt. Dies findet bei der Einführung des Gebühren-Moduls statt.

# **Prozesschritt: Konfiguration**

Zur Konfiguration stehen dem Geschäftstellen Administrator die Menüpunkte "Kategorie", "Katalogeintrag" und "Stammdaten" zur Verfügung.

| <b>f</b> | Personen  | Vereine | Funktionen      | Fakturierung | Lizenzen | Termine | Seminare | Kader | Newsletter | Veranstaltungen | System | PassOnline | Bescheide | Gebühren |
|----------|-----------|---------|-----------------|--------------|----------|---------|----------|-------|------------|-----------------|--------|------------|-----------|----------|
| Übers    | sicht Kat | egorie  | Katalog Eintrag | Stammdaten   |          |         |          |       |            |                 |        |            |           |          |

Die Kategorien sind flexibel definierbar, werden für die bekannten Verstöße gegen die DHB Rechtsordnung vorausgeliefert und lassen sich nach Bedarf ergänzen. Der folgende Screenshot zeigt eine beispielhafte Konfiguration der Kategorien.

| Übersicht Kategorie Katalog Eintrag Stammdaten                                                       |                |                  |                     |                      |
|----------------------------------------------------------------------------------------------------|----------------|------------------|---------------------|----------------------|
| Kategoriename:                                                                                       |                |                  |                     |                      |
| Q < 25 > 11 Ergebnisse + / ×                                                                         |                |                  |                     |                      |
| Name                                                                                                 | StrafKosten VB | StrafKosten BzKr | Verwaltungsk. VB    | Verwaltungsk. BzKr   |
| § 5 BGO HVW - Zahlungsverzug                                                                         | BescheidVb     | BescheidBzKr     | Bescheid/WKosten//b | BescheidVWKostenBzKr |
| § 6 RO HVW - Ordnungswidrigkeit                                                                      | BescheidVb     | BescheidBzKr     | BescheidVWKostenVb  | BescheidVWKostenBzKr |
| § 16 SpO DHB - Unwirksame Spielberechtigung                                                          | BescheidVb     | BescheidBzKr     | BescheidVWKostenVb  | BescheidVWKostenBzKr |
| 🔘 § 17 RO DHB - Vergehen Innerhalb Wettkampfstätte                                                   | BescheidVb     | BescheidBzKr     | BescheidVWKostenVb  | BescheidVWKostenBzKr |
| ○ § 19 RO DHB - Spielverlust                                                                         | BescheidVb     | BescheidBzKr     | BescheidVWKostenVb  | BescheidVWKostenBzKr |
| § 20 RO DHB - Spielen ohne Spielberechtigung                                                         | BescheidVb     | BescheidBzKr     | BescheidVWKostenVb  | BescheidVWKostenBzKr |
| <ul> <li>§ 22 RO DHB - Teilnahme am Spielbetrieb während einer<br/>Sperre oder Wartefrist</li> </ul> | BescheidVb     | BescheidBzKr     | BescheidVWKostenVb  | BescheidVWKostenBzKr |
| § 25 RO DHB - Ordnungswidrigkeit                                                                     | BescheidVb     | BescheidBzKr     | BescheidVWKostenVb  | BescheidVWKostenBzKr |
| <ul> <li>§ 47 SpO DHB - Nichtaustragung, Nichtbeendigung wg.<br/>besonderer Umstände</li> </ul>      | BescheidVb     | BescheidBzKr     | BescheidVWKostenVb  | BescheidVWKostenBzKr |
| ○ §§ - freier Sonderfall                                                                             | BescheidVb     | BescheidBzKr     | BescheidVWKostenVb  | BescheidVWKostenBzKr |
| <ul> <li>Alte Strafbestände - Änderung RO</li> </ul>                                                 | BescheidVb     | BescheidBzKr     | BescheidVWKostenVb  | BescheidVWKostenBzKr |

Sofern ein Spieler während des Spiels eine blaue Karte erhält, handelt es sich hier um §17 der

Last update: 2025/03/06 doku:bescheide:prozess\_blaue\_karte https://wiki.handball4all.de/doku.php?id=doku:bescheide:prozess\_blaue\_karte

Rechtsordnung des DHB (Vergehen innerhalb Wettkampfstätte). Diese Kategorie wird bei Einsatz des Gebührenmoduls bereits vorausgeliefert. Nachdem die Kategorien festgelegt wurden kann jetzt in einem weiteren Schritt der detaillierte Katalog zu den jeweiligen Kategorien hinterlegt werden. Dies erfolgt unter dem Menüpunkt Katalog Eintrag.

| n Personen Vereine Funktionen Fakturierung         | Uzenzen Termine Seminare Kader Newsletter Veranstaltungen System PassOnline Bescheide                           | Gebühren    |
|----------------------------------------------------|----------------------------------------------------------------------------------------------------|-------------|
| Übersicht Kategorie Katalog Eintrag Stammdaten     |                                                                                                    |             |
| Vergehen:                                          | Kategoria: Keine Auswahl                                                                                        |             |
| Q C 25 > 98 Ergebnisse + / X                       |                                                                                                    |             |
| Kategorie                                          | Vergehen                                                                                                    |             |
| <ul> <li>§ 5 BGO HVW - Zahlungsverzug</li> </ul>   | § 5 BGO HVW: Zahlungsverzug                                                                                     |             |
| § 16 Sp0 DHB - Unwirksame Spielberechtigung        | § 16 SpO DHB: Unwirksame Spielberechtigung wegen Verstoß gegen PassOnline Nutzungsvereinbarungen                |             |
| § 17 RO DHB - Vergehen Innerhalb Wettkampfstätte   | § 17 Abs. 5a): Regel 8:6 IHR: Besonders rücksichtslose Aktion gg SR, ZN, SK u.a (m. Blauer Karte)               |             |
| § 17 RO DHB - Vergehen innerhalb Wettkampfstätte   | § 17 Abs. Sb): Regel 8:6 IHR: Besonders rücksichtsiose Aktion gg. Spieler, Mansch.offiz. u.a. (m. Blauer Karte) |             |
| O § 17 RO DHB - Vergehen innerhalb Wettkampfstätte | § 17 Abs. Sc): Regel 8:10 IHR: Besonders grob unsportliches Verhalten (m. Blauer Karte)                         |             |
| § 17 RO DHB - Vergehen Innerhalb Wettkampfstätte   | § 17 Abs. 5d): Grob unsportliches/wiederholt unsportliches Verhalten Mannsch.offzieller (nur Matchstrafe)       |             |
| ○ § 17 RO DHB - Vergehen Innerhalb Wettkampfstätte | § 17 Abs. 6: Vorfälle vor Spielbeginn/nach Spielende Innerhalb Wettkampfstätte (Vermerk im Spielbericht)        |             |
| § 17 RO DHB - Vergehen Innerhalb Wettkampfstätte   | § 17 Abs. 7: Vorfälle vor Spielbeginn/in der Halbzeit/nach Spielende innerhalb Wettkampfstätte (ohne Wahrnehm   | ung der SR) |
| § 19 R0 DHB - Spielverlust                         | § 19 Abs. 1a): Spielabsage/Schuidhaftes Nichtantreten einer Mannschaft                                          |             |
| § 19 R0 DHB - Spielverlust                         | § 19 Abs. 1b): Mangelhafter/Unpünktlicher Aufbau des Spielfeldes                                                |             |
| S 19 R0 DHB - Spielverlust                         | § 19 Abs. 1c): Zu wenig Spieler bei Anwurfzeit anwesend                                                         |             |

Der Paragrapf 17 der DHB Rechtsordnung umfasst verschiedene Absätze, die hier als Katalogeinträge zur Kategorie hinterlegt sind. So auch der hier erläuterte Absatz 5c wegen Besonders grob unsportlichen Verhaltens. Zu einem solchen Katalogeintrag können detaillierte Informationen Informationen zum Vergehen, zu den Kosten und zur Sperre hinterlegt werden. Dazu wird der Katalogeintrag ausgewählt und der "Ändern" Button geklickt. Dies öffnet den Bildschirm um die gewünschte Konfiguration vorzunehmen.

| Katalog Eintrag bearbeiten | 1                                                                                          |    |
|----------------------------|--------------------------------------------------------------------------------------------|----|
| Kategorie:                 | § 17 RO DHB - Vergehen innerhalb Wettkampfstätte                                           | ~  |
| Vergehen:                  | § 17 Abs. 5c): Regel 8:10 IHR: Besonders grob unsportliches<br>Verhalten (m. Blauer Karte) |    |
|                            |                                                                                            | 11 |
| Sachverhalt:               | Besonders grob unsportliches Verhalten (Regel 8:10 IHR).<br>[Eintrag Spielbericht]         |    |
|                            |                                                                                            | 4  |
| Begründung:                | Bestrafung gemäß § 17 Abs. 1) und 5c) RO DHB.                                              | 4  |

3/9

Last update: 2025/03/06 15:33 \_\_\_\_\_\_\_doku:bescheide:prozess\_blaue\_karte https://wiki.handball4all.de/doku.php?id=doku:bescheide:prozess\_blaue\_karte

| Verwaltungskosten:      | 5.00 €                                        |
|-------------------------|-----------------------------------------------|
|                         | ✓ editierbar                                  |
| Verwaltungskosten Info: |                                               |
|                         |                                               |
|                         |                                               |
|                         | 6                                             |
| Art der Strafe:         | Geldstrafe 🗸                                  |
| Betrag der Strafe:      | €                                             |
|                         | ✓ editierbar                                  |
| Strafe Info:            | Geldstrafe bis 5.000,00 € möglich             |
|                         | Verband - mind. 200,00 €                      |
|                         | BezIrk - mind. 50,00 €.<br>Bei SR-Beleidigung |
|                         | Verband - mind. 300,00 €                      |
|                         | Bezirk - mind. 100,00 €                       |
|                         | 6                                             |
| Wertung:                | Spielwertung                                  |

| Vorläufige Sperre:      |                                                                                                    |
|-------------------------|----------------------------------------------------------------------------------------------------|
|                         | editierbar                                                                                                    |
| Vorläufige Sperre Info: | vorläufig für das jeweils nächste Meisterschafts- oder<br>Pokalmeisterschaftsspiel (der Mannschaft, in der er fehlbar<br>wurde) des laufenden Spieljahres, ohne dass es eines besonderen<br>Verfahrens oder einer Benachrichtigung bedarf.        |
| Sperre (Zeit):          | 4                                                                                                    |
|                         | editierbar                                                                                                    |
| Sperre (Zeit) Info:     |                                                                                                    |
| Sperre (Spiele):        |                                                                                                    |
|                         | ✓ editierbar                                                                                                    |
| Sperre (Spiele) Info:   | Folgenden Eintrag im Feld "Sperre" vornehmen: <ul> <li>(insgesamt) # Spiel(en)</li> <li>Das # ist mit der Anzahl der Spiele zu überschreiben.</li> <li>bis zu 4 Meisterschafts- bzw. Pokalspiele</li> <li>Bei SR-Beleidigung 4 Spiele!</li> </ul> |

Wie auf den Screenshots zu erkennen, lassen sich bei den hinterlegten Daten zu den Gebühren und der Sperre bereits in der Konfiguration konkrete Werte hinterlegen. Diese können aber auch offen bleiben und können vom Gebührenersteller später je nach Situation und Schwere des Vergehens festgelegt werden. Auf dem Screenshot ist das daran zu erkennen, ob die Checkbox "editierbar" angeklickt ist. Im hier vorliegenden Fall ist der "Betrag der Strafe" und die "Sperre (Spiele)" auf editierbar gestellt. Damit werden diese beiden Attribute vom Ersteller des Gebührenbescheids festgelegt.

Als weitere Konfigurationseinstellung steht der Punkt "Stammdaten zur Verfügung. In diesem Konfigurationsschritt lassen sich Einstellungen in Form von Bezeichnung/Wert/Ebene vornehmen, die den Prozeß einer Bescheiderstellung zum einen standardisieren aber auch den manuellen Aufwand deutlich reduzieren. Hier finden sich beispielsweise Einträge zur Absenderadresse, Ausstellungsort, verschiedene Mailtexte und ähnliches.

### Last update: 2025/03/06 doku:bescheide:prozess\_blaue\_karte https://wiki.handball4all.de/doku.php?id=doku:bescheide:prozess\_blaue\_karte https://wiki.handball4all.de/doku.php?id=doku:bescheide:prozess\_blaue\_karte

| ŧ    | Personen Vereine Funktionen Fakt      | urierung Lizenzen Termine Seminare Kader Newsletter Veranstaltungen | System PassOnline Bescheide Gebühren |
|------|---------------------------------------|---------------------------------------------------------------------|--------------------------------------|
| Ober | rsicht Kategorie Katalog Eintrag Star | nmdaten                                                             |                                      |
|      | Ebene: Keine Auswahl                  | ♥ Bezeichnur                                                        | ng:                                  |
| ٩    |                                       | /                                                                   |                                      |
|      | Bezeichnung                           | Wert                                                                | Ebene                                |
| 0    | Absender                              | Mandballverband Württemberg, Postfach 50 04 22, 70[]                | Handballverband Württemberg          |
| 0    | Absender                              | HVW, Bezirk Enz-Murr, K. Enders, Jagerhofalle 70, []                | Enz-Murr                             |
| 0    | Absender                              | HVW, Bezirk Bodensee-Donau, Postfach 4004, 89030 U[]                | Bodensee-Donau                       |
| 0    | Absender                              | HVW, Bezirk Achalm-Nagold, Brombachweg 12,75365 Ca[]                | Achaim-Nagold                        |
| 0    | Absender                              | HVW, Bezirk Rems-Stuttgart, Fronackerstraße 18/1, []                | Rems-Stuttgart                       |
| 0    | Absender                              | HVW, Bezirk Heilbronn-Franken, Güglinger Straße 19[]                | Heilbronn-Franken                    |
| 0    | Absender                              | HVW, Bezirk Stauferland, John-FKennedy-Straße 34[]                  | Stauferland                          |
| 0    | Absender                              | HVW, Bezirk Neckar-Zollern, Burg 17, 72469 Meßstet[]                | Neckar-Zollern                       |
| 0    | Absender                              | HVW, Bezirk Esslingen-Teck, Schubertstraße 5, 7377[]                | Esslingen-Teck                       |
| 0    | Absendermail                          | bescheide@hvw-online.org                                            | Handballverband Württemberg          |
| 0    | Absendermail                          | bescheide@em.hvw-online.org                                         | Enz-Murr                             |
| 0    | Absendermail                          | bescheide@bd.hvw-online.org                                         | Bodensee-Donau                       |
| 0    | Absendermail                          | bescheide@an.hvw-online.org                                         | Achaim-Nagold                        |
| 0    | Absendermail                          | bescheide@rs.hvw-online.org                                         | Rems-Stuttgart                       |
| 0    | Absendermail                          | bescheide@hf.hvw-online.org                                         | Heilbronn-Franken                    |
| 0    | Absendermail                          | bescheide@sl.hvw-online.org                                         | Stauferland                          |
| 0    | Absendermail                          | bescheide@nz.hvw-online.org                                         | Neckar-Zollern                       |
| 0    | Absendermail                          | bescheide@et.hvw-online.org                                         | Esslingen-Teck                       |

## **Prozesschritt: Neuen Bescheid erstellen**

Nachdem die Konfiguration abgeschlossen wurde können nun Bescheide erstellt werden. Ausgehend von der Übersichtsseite lassen sich die Prozesse und Aktionen triggern. Der Bescheidersteller benötigt hiezu die Rolle "Strafbescheidersteller + Versender". Der Bescheidersteller kann dabei die konfigurierten Kategorien, Katalogeinträge und Stammdaten verwenden. Zunächst startet der dieser Prozessschritt auf der Übersichtsmaske.

| A Bescheide                      |                                       |              |                  |                      |                  | 5                            |
|----------------------------------|---------------------------------------|--------------|------------------|----------------------|------------------|------------------------------|
| Übersicht                        |                                       |              |                  |                      |                  |                              |
| Verband/Bezirk:                  | Handballverband Württemberg           | v            | Bescheide:       | nur eigene eruteigen |                  | •                            |
| Staffel:                         |                                       |              | Strafbescheidnr: |                      |                  |                              |
| Verein/Vereinsnz.:               |                                       |              | Spielnummer:     |                      |                  |                              |
| Status:                          | Keine Auswahl                         | v            |                  |                      |                  | \$                           |
| EnstVorname:                     |                                       |              | EntNachname:     |                      |                  |                              |
| Datum Von:                       |                                       |              | Datum Bis:       |                      |                  |                              |
| Q < 25 > + /                     | Bezahlt nicht Bezahlt 🕫 Bescheid Rück | zug 🗋 filter |                  |                      |                  |                              |
| Status Str.Besch.* Datum     Nr. | VNr. V                                | erein        | Staffel / SpNr.  | R0-/L0-Datum         | Ersteller        | Betrag / Zahlung             |
| 00010/2025 06.02.2<br>/ HVW      | 025 568 0 5                           | / Remshalden | M-VL-1 / 91272   |                      | Matthias Richter | 105,00 €<br>nicht fakturiert |
| O0009/2025 06.02.2               | 025 568 <b>0</b> 9                    | / Remshalden | M-VL-1 / 91272   |                      | Matthias Richter | 205,00 €<br>Gebührensatz     |

Im Falle des zu erstellenden Bescheides wegen einer blauen Karte kann der Ersteller über den "+ Button" oberhalb der Tabelle einen neuen Bescheid erzeugen. Es öffnet sich ein Bildschirm um die relevanten Daten einzugeben. Nach Erfassung der Spielnummer werden die zugehörigen ermittelbaren Daten automatisch geladen.

#### 2025/03/17 04:16

7/9

| Strafbescheid bearbeiten |                              |   |                                                            |
|--------------------------|------------------------------|---|------------------------------------------------------------|
| Strafbescheidnummer      | 00009/2025                   |   | Spielinfo:<br>M-VL-1 23.11.24 18:00                        |
| Datum                    | 66.02.2025 15:20             |   | Stegwiesenhalle Remshalden-Geradstetten<br>Ergebnis: 30:40 |
| Ebene:                   | Handballverband Württemberg  | ~ | Anschrift zu bestrafender Verein:                          |
| Saison:                  | 2024/2025                    | ~ | SV Remshalden<br>Frank Wiesner                             |
| Spielnummer:             | 91272                        |   | D-73630 Remshaldenfinanzen@sv-remshalden-handball.d        |
| Verein Heim:             | SV Remshalden                |   |                                                            |
| Verein Gast:             | TSV Alfdorf/Lorch/Waldhausen |   |                                                            |
| Verein Schiri 1:         | EK Bernhausen                |   |                                                            |
| Verein Schiri 2:         | EK Bemhausen                 |   |                                                            |
| Verein (Ausrichter):     | SV Remshalden                |   |                                                            |
| Verein (zu bestrafen):   | SV Remshalden                | ~ |                                                            |
| Betroffeneri             |                              |   |                                                            |

Im weiteren kann nun aus den in der Konfiguration hinterlegten Kategorien und Katalogeinträgen der betreffende ausgewählt werden. Im hier beschriebenen Fall der blauen Karte für eine Spieler sind das die Kategorie \$17 RO DHB und der als Vergehen der Katalogeintrag \$17 Abs 5c. Anschließend füllt das System automatisch die in der Konfiguration hinterlegten Daten zu den Kosten und Sperren.

| Verein (zu bestrafen): | SV Remshalden                                                                      |                                                                                                    |
|------------------------|------------------------------------------------------------------------------------|----------------------------------------------------------------------------------------------------|
| Betroffener:           | Matthias Richter                                                                   |                                                                                                    |
|                        |                                                                                    |                                                                                                    |
| Kategorie:             | § 17 RO DH8 - Vergehen innerhalb Wettk 🗸                                           |                                                                                                    |
| Vergehen:              | § 17 Abs. Sc): Regel 8:10 DHR: Besonder 🗸 🗸                                        | Bescheide zum selben Vergehen vorhanden                                                                                                    |
| Sachverhalt:           | Besonders grob unsportliches Verhalten<br>(Regel 8:10 IHR), [Eintrag Spielbericht] | Bestrafung gemaß § 17 Abs. 1) und 5c) RD DHB.                                                                                                    |
|                        |                                                                                    |                                                                                                    |
|                        |                                                                                    |                                                                                                    |
|                        | 4                                                                                  |                                                                                                    |
| Verwaltungskosten:     | 5.00 €                                                                             |                                                                                                    |
| Geldstrafe:            | 200 €                                                                              | Geldstrafe bis 5.000,00 € möglich Verband - mind. 200,00 € Bezirk - mind. 50,00 € Bei SR-Beleidigung<br>Verband - mind. 300,00 € Bezirk - mind. 100,00 €                                                                                                    |
| Kostenstelle           | 910-Verband/1 👻                                                                    |                                                                                                    |
| Vorläufige Sperre:     |                                                                                    | vorläufig für das jessells nächste Meisterschafts- oder Pokalmeisterschaftsspiel (der Mannschaft, in der er<br>fehlber wurde) des laufordes Sziallahres, abse dass se eines besonderen Umfahress oder einer                                                                                                    |
|                        |                                                                                    | Benachrichtigung bedarf.                                                                                                    |
| Sperre (Zeit):         |                                                                                    |                                                                                                    |
| Wertung:               | Spielwertung                                                                       |                                                                                                    |
| Sperre (Spiele)        | 1                                                                                  | Folgenden Eintrag im Feld "Sperre" vornehmen: (insgesamt) # Spiel(en) Das # ist mit der Anzahl der<br>Spiele zu überschreiben. – bis zu 4 Neisterschafts- bzw. Folzalspiele – Bei SR-Deleidigung 4 Spielei –<br>Finzten im Snichbergief (m. Berichtfilmau Karto) erkonfertich in Bei Unsechtichen 5 % (D. 1014) beachten - |

Was die Kosten und Sperr Strafen anbelangt, hängt es von der Konfiguration des Katalog Eintrages ab, ob man diese beim konkreten Bescheid festlegen kann, oder ob diese bereits vorgegeben sind. In diesem Fall der blauen Karte obliegt es dem Bescheidersteller die Höhe der Geldstrafe und die Anzahl der Sperren festzulegen. Nachdem der Bescheid gespeichert wurde, steht er im Status erstellt. Die Erstellung eines Bescheides beinhaltet eine Statusverwaltung mit den Statuswerten: erstellt – versendet – gelöscht -zurückgenommen. Der erstellte Bescheid ist nun in der Übersicht im Status "erstellt" sichtbar. Last update: 2025/03/06 15:33 doku:bescheide:prozess\_blaue\_karte https://wiki.handball4all.de/doku.php?id=doku:bescheide:prozess\_blaue\_karte

| Verband//Bezirk:              | Handballverband Württemberg v            | Bescheide:          | alle anzeigen          | •                            |
|-------------------------------|------------------------------------------|---------------------|------------------------|------------------------------|
| Staffel:                      |                                          | Strafbescheidnr:    |                        |                              |
| Verein/Vereinsns:             |                                          | Spielnummer:        |                        |                              |
| Status:                       | Keine Auswahl v                          |                     |                        |                              |
| ErstVomame:                   |                                          | ErstNachname:       |                        |                              |
| Datum Von:                    |                                          | Datum Bis:          |                        |                              |
| Q ( 25 ) + /                  | Bezahlt nicht Bezahlt 🕫 Bescheid Rückzug | 0 Ditter            |                        |                              |
| Status Str.Besch Datum<br>Nr. | VNr. Beschold versenden Verein           | Staffel / SpNr.     | Rü-/Lö-Datum Ersteller | Betrag / Zahlung             |
| 00009/2025 06.02.20<br>/ HVW  | 25 568 <b>0</b> SV Remsha                | lden M-VL-1 / 91272 | Matthias Richter       | 205,00 €<br>nicht fakturiert |

Von hier aus kann der Bescheid markiert und über den Button "Bescheid versenden" an den betreffenden Verein übermittelt werden. Basierend auf den Angaben im Bescheid und den in der Konfiguration hinterlegten Stammdaten, wird der Bescheid erzeugt und beinhaltet Anschrift, Absender, den Sachverhalt und den Hinweis auf die Rechtsmittel. Siehe folgendes Beispiel:

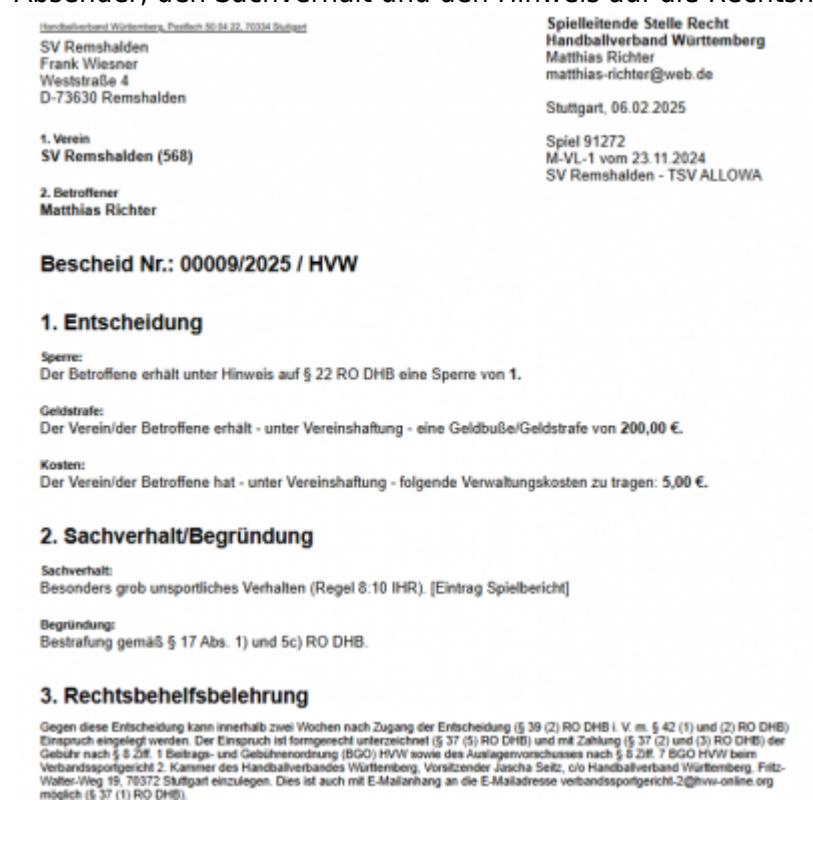

Durch den Statusübergang von "erstellt" nach versendet, ist der Bescheid nun dem betreffenden Verein überstellt und kann in der Bescheid Übersicht auf Vereinsseite eingesehen werden.

## **Prozesschritt: Empfang des Bescheids**

Der Bescheid wurde durch den Statuswechsel automatisch an den Verein übertragen. Im Vereinsaccount kann der Vereinsadmin nun die eingehenden Bescheide in seiner Übersicht sehen und kann dafür sorgen dass der Bescheid bezahlt wird. 2025/03/17 04:16

| A Ve     | reinsaccount          |                  |            |                 |                        |                   |                  |          |
|----------|-----------------------|------------------|------------|-----------------|------------------------|-------------------|------------------|----------|
| Verein I | Funktionen Lizenzen E | hrungen Seminare | Rechnungen | Sammelanmeldung | Spielstätten Bescheide | Gebühren Postfach |                  |          |
|          | Verein: SV Rema       | ihalden          | ۷          |                 |                        |                   |                  |          |
| ۹ «      | 25 >                  |                  |            |                 |                        |                   |                  | 10       |
| Status   | Str.BeachNr.          | Staffel          | SpNr.      | Bezahlt         | Datum                  | Rücknahme-Datum   | Ersteller        | Betrag   |
| VER      | 00009/2025 / HVW      | M-VL-1           | 91272      | Gebührensat:    | 06.02.2025             |                   | Matthias Richter | 205.00 € |

Über neue Bescheide, bzw. weitere Vorgänge im Postfach informiert eine E-Mail die durch den Verein definierten Vereinsverantwortlichen. Folgender Screenshot zeigt so eine Beispielmail.

| Bescheid SC F                                  | fünster 08 e.V. (Bescheid-Nr.: 00420/2025)                                                                                             |
|------------------------------------------------|----------------------------------------------------------------------------------------------------|
| Absender                                       | HK Münsterland (hbwf@phoenix.84sport.de)                                                                                               |
| Impfänger                                      | irisheifiğ muenster.de                                                                                                    |
| ICC                                            |                                                                                                    |
| c                                              |                                                                                                    |
| nhänge                                         |                                                                                                    |
| etreff                                         | Bescheid SC Monster DB e.V. (Bescheid-Nr.: 00423/2025)                                                                                 |
|                                                | 4                                                                                                    |
| Liebe Handbal                                  | Freunde,                                                                                                    |
| für ühren Vere<br>00420/2025                   | n wurde ein Gebührenbescheid enzellt. Bitze rufen Sie diesen unter falgendem Link ab: Bescheid Nr.                                     |
| Der Bescheid<br>abrufen.                       | jit mit Zugang dieser E-Mail als zugestellt – auch wenn Sie den Bescheid unter dem angegebenen Link nicht                              |
| Gemäß § 17 A                                   | bs. 3 RO DHB ist es die Pflicht des Vereins / der Spielgemeinschaft, den Betroffenen durch Weitergabe der<br>escheides zu informieren. |
| Plail and des 8                                |                                                                                                    |
| Plail und des I<br>Bitte nehmen<br>fakturiert. | Sie kaine Zahlungen vor. Die Gesamtikosten dieses Bescheide werden mit der nächsten Abrechnung                                         |

From: https://wiki.handball4all.de/ -

Permanent link: https://wiki.handball4all.de/doku.php?id=doku:bescheide:prozess\_blaue\_karte

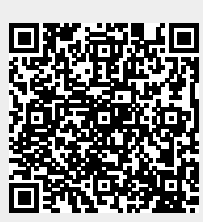

Last update: 2025/03/06 15:33